**Tufts**Medicine

## EpicEdge Tips & Tricks

## Reverse a Hospice Inpatient Discharge Made in Error

**Find Patient Station** 

- 1. Under the Epic button
- 2. 2. Your Top Tool Bar >> If it's not there, consider using the wrench and adding it
- 3. 3. Use the Magnifying Glass under the Log Out button and type Patient Station

| ) Manager (LLD)<br>jetesh   관 Amval 교기Upda                                                                                                    | te "s. Transfer 🗙                                                                                                    | Cancel                                                                         | Patie                                                                 | nt Station will a                                                              | llow you acce                                            | ss to E                                   | event Manag                                               | gement                            | (Transport                                                          | Service Task                                 | Print Forms                   | Ope Par                     | mp to<br>lent Station                                            |
|----------------------------------------------------------------------------------------------------|----------------------------------------------------------------------------------------------------|--------------------------------------------------------------------------------|-----------------------------------------------------------------------|--------------------------------------------------------------------------------|----------------------------------------------------------|-------------------------------------------|-----------------------------------------------------------|-----------------------------------|---------------------------------------------------------------------|----------------------------------------------|-------------------------------|-----------------------------|------------------------------------------------------------------|
|                                                                                                    |                                                                                                    |                                                                                |                                                                       |                                                                                |                                                          |                                           |                                                           |                                   |                                                                     | -                                            |                               | -                           |                                                                  |
|                                                                                                    |                                                                                                    |                                                                                |                                                                       |                                                                                |                                                          |                                           |                                                           |                                   |                                                                     |                                              |                               |                             |                                                                  |
|                                                                                                    |                                                                                                    |                                                                                |                                                                       |                                                                                |                                                          |                                           |                                                           |                                   |                                                                     |                                              |                               |                             |                                                                  |
|                                                                                                    |                                                                                                    |                                                                                |                                                                       |                                                                                |                                                          |                                           |                                                           |                                   |                                                                     |                                              |                               |                             |                                                                  |
|                                                                                                    |                                                                                                    |                                                                                |                                                                       |                                                                                |                                                          |                                           |                                                           |                                   |                                                                     |                                              |                               |                             |                                                                  |
|                                                                                                    |                                                                                                    |                                                                                |                                                                       |                                                                                |                                                          |                                           |                                                           |                                   |                                                                     |                                              |                               |                             |                                                                  |
| Patient Station                                                                                                    |                                                                                                    |                                                                                |                                                                       |                                                                                |                                                          |                                           |                                                           |                                   |                                                                     |                                              |                               |                             |                                                                  |
| Freshed: 8/1/2023 12                                                                                                    | 2:40:42 PM                                                                                                    |                                                                                |                                                                       |                                                                                |                                                          |                                           |                                                           |                                   |                                                                     |                                              |                               |                             | Ō                                                                |
| Patient Station<br>freshed: 8/1/2023 12                                                                                                    | 2:40:42 PM<br>New Reservation                                                                                            | lew Preadmissio <u>n</u>                                                       | - New A                                                               | .dmission 👔 New Hospital O                                                     | utpt 乡 One Click 👻 🚓                                     | ) New ED Arriy                            | ival 🛗 Make Appt                                          | 🛱 Appts 🖽 Ne                      | <i>w</i> <u>C</u> ase 🎽 Revie                                       | w ⊈# A <u>u</u> th/Cert List                 |                               |                             | Ō                                                                |
| Patient Station     freshed: 8/1/2023 12     d                                                                                                    | 2:40:42 PM<br>New Reservation 🕻 N                                                                                        | lew Preadmissio <u>n</u>                                                       | 관 New A                                                               | dmi <u>s</u> sion [유] New Hospital <u>O</u>                                    | utpt 乡 One Click 👻 🚓                                     | ) New ED Arriy                            | ival 🛱 Make Appt                                          | 🔒 Appts 🌐 Ne                      | w <u>C</u> ase 🏾 🎽 Revie                                            | w 앜r A <u>u</u> th/Cert List                 |                               |                             | Q                                                                |
| Yereshed: 8/1/2023 12<br>And ② Refresh ▼ Filter   관<br>me encounters may be hidden                                                                                                    | 2:40:42 PM<br>New Reservation 🕻 N<br>based on the applied                                                                | iew Preadmissio <u>n</u><br>filters.                                           | 군 New A                                                               | dmigsion [함] New Hospital O                                                    | utpt 🔌 One Click 👻 🚓                                     | a New ED Arriy                            | ival 🛱 Make Appt                                          | 📕 Appts 🎛 Ne                      | w <u>C</u> ase 🎽 Revie                                              | w 및 Auth/Cert List                           | Adjust Filters                | Reset Filters               | Tide Message                                                     |
| Patient Station<br>Intershed: 8/1/2023 12<br>ad ② Regresh ▼ Filter 1 ⊕<br>Inter Hospital Account Epison                                                                                                    | 2:40:42 PM<br>New Reservation (Now Reservation (Now Reservation)<br>based on the applied                                 | iew Preadmissio <u>n</u><br>filters.                                           | 군 New A                                                               | dmi <u>s</u> sion [۲] New Hospital <u>O</u>                                    | utpt 🗲 One Clic <u>k</u> – ಕ್ಷಧ                          | a New ED Arriy                            | iyal 🛱 Make Appt 📊                                        | 🛱 Appts 🎛 Ne                      | w <u>C</u> ase 🏾 🎽 Revie                                            | w ≩r A <u>u</u> th/Cert List                 | Adjust Filters                | Reset Filters               | <ul> <li>Hide Message</li> <li>7/25/2023 - 8/8/2023</li> </ul>   |
| Patient Station<br>freshed: 8/1/2023 12<br>nd ② Rgfresh ▼ Filter 1<br>me encounters may be hidden<br>tter Hospital Account Epison<br>e                                                                                           | 2:40:42 PM<br>New Reservation ( N<br>based on the applied<br>da<br>Status                                                | lew Preadmissio <u>n</u><br>filters.<br>Date                                   | 운 New A                                                               | dmission (귀 New Hospital Q<br>Location                                         | utpt 🖋 One Click – ಕ್ಷವ<br>Provider                      | D New ED Arriy<br>Pt Cls R                | iyal 🛱 Make Appt 📊                                        | Account                           | w <u>C</u> ase 🎽 Revie<br>CSN                                       | w 와 Auth/Cert List<br>Contact #              | Adjust Filters<br>Current     | Reset Filters<br>7 Days All | <ul> <li>Tide Message</li> <li>Ti/25/2023 - 8/8/2023</li> </ul>  |
| Patient Station  freshed: 8/1/2023 12  G Rgfresh  F Filter  G  me encounters may be hidden  iter Hospital Account  philo  Tyros.Evangelos (7/29                                                                                  | 2:40:42 PM<br>New Reservation ( N<br>based on the applied 1<br>de<br>Status<br>Active                                    | lew Preadmission<br>filters.<br>Date<br>07/29/2023                             | 관 New A                                                               | dmission (∄) New Hospital O<br>Location                                        | utpt ∮ One Clicks + ∉⊋<br>Provider                       | ) New ED Arrig<br>Pt Cls R                | iyal 🗋 Make Appt 📊                                        | Account                           | w <u>C</u> ase 🎽 Revie<br>CSN                                       | w 🍄 Ayth/Cert List<br>Contact #              | Adjust Filters<br>Current     | Reset Filters<br>7 Days All | ©<br>Hide Message<br>7/25/2023 - 8/8/2023                        |
| Patient Station  freshed: 8/1/2023 12  d Rgfresh T Filler  me encounters may be hidden  ter Hospital Account Episo  Yros Evangelos (7/29  Admission                                                                              | 2:40:42 PM<br>New Reservation 🔹 N<br>based on the applied<br>56<br>Status<br>Active<br>Admitted                          | lew Preadmission<br>filters.<br>Date<br>07/29/2023<br>07/29/2023               | 윈 New A<br>Time<br>1711                                               | dmission 🛱 New Hospital Q<br>Location<br>TMCAH HIGH POINT                      | utpt ∮ One Click ← ∉2<br>Provider<br>Caroline Tigere, NP | Pt Cls R                                  | lval Č Make Appt ,<br>Reason<br>Admission                 | Account                           | w <u>C</u> ase 🎽 Revie<br>CSN<br>3081851727                         | w ֆr Auth/Cert List<br>Contact #<br>32       | Adjust Filters<br>Current 4/- | Reset Filters<br>7 Days All | <ul> <li>Tride Message</li> <li>Tri25/2023 - 8/8/2023</li> </ul> |
| Patient Station       sfreshed: 8/1/2023 12       nd ⊘ Ratesh ▼ Filer ♀       me encounters may be hidden       ttr       Hospital Account       Pyros Evangelos (7/29       ♀       Hospica Admission       ♥ Hospica Admission | 2:40:42 PM<br>New Reservation (N N<br>based on the applied<br>based on the applied<br>Status<br>Active<br>Admitted       | lew Preadmission<br>filters.<br>Date<br>07/29/2023<br>07/29/2023<br>07/29/2023 | 군 New A<br>Time<br>1711<br>2115                                       | dmission (F) New Hospital (<br>Location<br>TMCAH HIGH POINT<br>TMCAH HSPC LAWR | utpt ∮ One Click - ፈα<br>Provider<br>Caroline Tigere, NP | Pt Cls R<br>IP H A<br>Hos A               | Ival 🛱 Make Appt ;<br>Reason<br>Admission<br>Appointment  | Account<br>630013655<br>630013654 | w <u>C</u> ase <b>*</b> Revie<br>CSN<br>3081851727<br>3081848059    | w ≩r Awth/Cert List<br>Contact #<br>32<br>30 | Adjust Filters<br>Current 46  | Reset Filters               | ⑦<br>Hide Message<br>7/725/2023 - 8/8/2023                       |
| Patient Station  freshed: 8/1/2023 12  nd @ Rathesh ▼ Filer ④  me encounters may be hidden  ter Hospital Account Episor  Tyros.Evangelos (7/29  Admission   Y Hospice Admission                                                  | 2:40:42 PM<br>New Reservation 🕻 N<br>based on the applied<br>Status<br>Active<br>Admitted                                | lew Preadmission<br>filters.<br>Date<br>07/29/2023<br>07/29/2023               | 원 New A<br>Time<br>1711<br>2115                                       | dmission 👔 New Hospital Q<br>Location<br>TMCAH HIGH POINT<br>TMCAH HSPC LAWR   | utpt ∮ One Click - da<br>Provider<br>Caroline Tigere, NP | Pt Cls R<br>IP H A<br>Hos A               | Ival 🛱 Make Appt ;<br>Reason<br>Admission<br>Appointment  | Account<br>630013655<br>630013654 | w <u>C</u> ase                                                      | w Şr Ayth/Cert List<br>Contact #<br>32<br>30 | Adjust Filters<br>Current 47- | Reset Filters               | ⑦<br>Hide Message<br>7/25/2023 - 8/8/2023                        |
| Patient Station     freshed: 8/1/2023 12     id ② Ratheah ▼ Filler ④     me encounters may be hidden     ter Hospital Account Epitoo     3     Tyros.Evangelos (7/29     ④ Admission       ④     Y Hospice Admission ③           | 2:40:42 PM<br>New Reservation 🕻 N<br>based on the applied<br>50<br>Status<br>Active<br>Admitted                          | lew Preadmission<br>filters.<br>Date<br>07/29/2023<br>07/29/2023<br>07/29/2023 | <ul> <li>관 New A</li> <li>Time</li> <li>1711</li> <li>2115</li> </ul> | dmigsion (F) New Hospital Q<br>Location<br>TMCAH HIGH POINT<br>TMCAH HSPC LAWR | utpt ∳ One Click + ∉3<br>Provider<br>Caroline Tigere, NP | Pt Cis R<br>IP H A<br>Hos A               | igal 🗋 Make Appt ,<br>Reason<br>Admission<br>Appointment  | Account 630013655                 | w <u>C</u> ase 🎥 Revie<br>CSN<br>3081851727<br>3081848059           | w Sr Auth/Cert List<br>Contact #<br>32<br>30 | Adjust Filters<br>Current 47  | Reset Filters               | Trizirizo23 - 8/8/2023                                           |
| Patient Station     freshed: 8/1/2023 12     d                                                                                                    | 2:40:42 PM<br>New Reservation N New<br>based on the applied<br>based on the applied<br>Status<br>Active<br>Admitted      | lew Preadmission<br>filters.<br>Date<br>07/29/2023<br>07/29/2023               | 1711<br>2115                                                          | dmigsion (F) New Hospital Q<br>Location<br>TMCAH HIGH POINT<br>TMCAH HSPC LAWR | utpt ∮ One Click • ∉3<br>Provider<br>Caroline Tigere, NP | Pt Cis R<br>IP t Cis R<br>IP H A<br>Hos A | iyal 🗋 Make Appt  <br>Reason<br>Admission<br>Appointment  | Account     630013655             | w <u>C</u> ase ► Revie<br>CSN<br>3081851727<br>3081848059           | w Şr Auth/Cert List<br>Contact #<br>32<br>30 | Adjust Filters<br>Current 172 | Reset Filters               | Tilde Message           7/25/2023 - 8/8/2023                     |
| Patient Station     freshed: 8/1/2023 12     d                                                                                                    | 2:40:42 PM<br>New Reservation (N N<br>based on the applied<br>50<br>Status<br>Active<br>Admitted                         | lew Preadmission<br>filters.<br>Date<br>07/29/2023<br>07/29/2023               | 2 New A                                                               | dmigsion (F) New Hospital (<br>Location<br>TMCAH HIGH POINT<br>TMCAH HSPC LAWR | utpt ∳ One Clicg + ¢3<br>Provider<br>Caroline Tigere, NP | Pt Cls R<br>IP H A<br>Hos A               | tgal 🗋 Make Appt ,<br>Reason<br>Admission<br>Appointment  | Account                           | v <u>C</u> ase                                                      | w ≩r AuthrCert List<br>Contact #<br>32<br>30 | Adjust Filters<br>Current 1/  | Reset Filters               | Tide Message           7/25/2023 - 8/8/2023                      |
| Patient Station       sfreshed: 8/I/2023 12       nd ⊘ Refrech ▼ Filter ④       jome encounters may be hidden       nter     Hospital Account       Pros.Evangelos (7/29       ④ Admission     ●       ♀ Hospice Admission     ● | 2:40:42 PM<br>New Reservation (New Reservation (New Reservation)<br>based on the applied<br>Status<br>Active<br>Admitted | lew Preadmission<br>filters.<br>Date<br>07/29/2023<br>07/29/2023               | 된 New A                                                               | dmission 🛱 New Hospital Q<br>Location<br>TMCAH HIGH POINT<br>TMCAH HSPC LAWR   | utpt ∮ One Click - ∉3<br>Provider<br>Caroline Tigere, NP | Pt Cis R<br>IP H A<br>Hos A               | igal টি Make Appt ,<br>Reason<br>Admission<br>Appointment | Account                           | w <u>C</u> ase<br><b>≧</b> Revie<br>CSN<br>3081851727<br>3081848059 | w \$* Agn/Cert List<br>Contact #<br>32<br>30 | Adjust Filters<br>Current 4/  | Reset Filters               | ©<br>Hide Message<br>7/25/2023 - 8/8/2023                        |

- 1. Select Event Management.
- 2. Highlight the "Discharge encounter and select "Cancel Encounter"

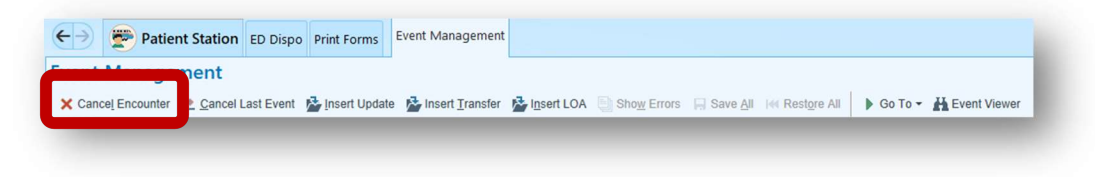